ICT Support Guides: How to ...

How to edit an existing pdf document in Word

## Problem...

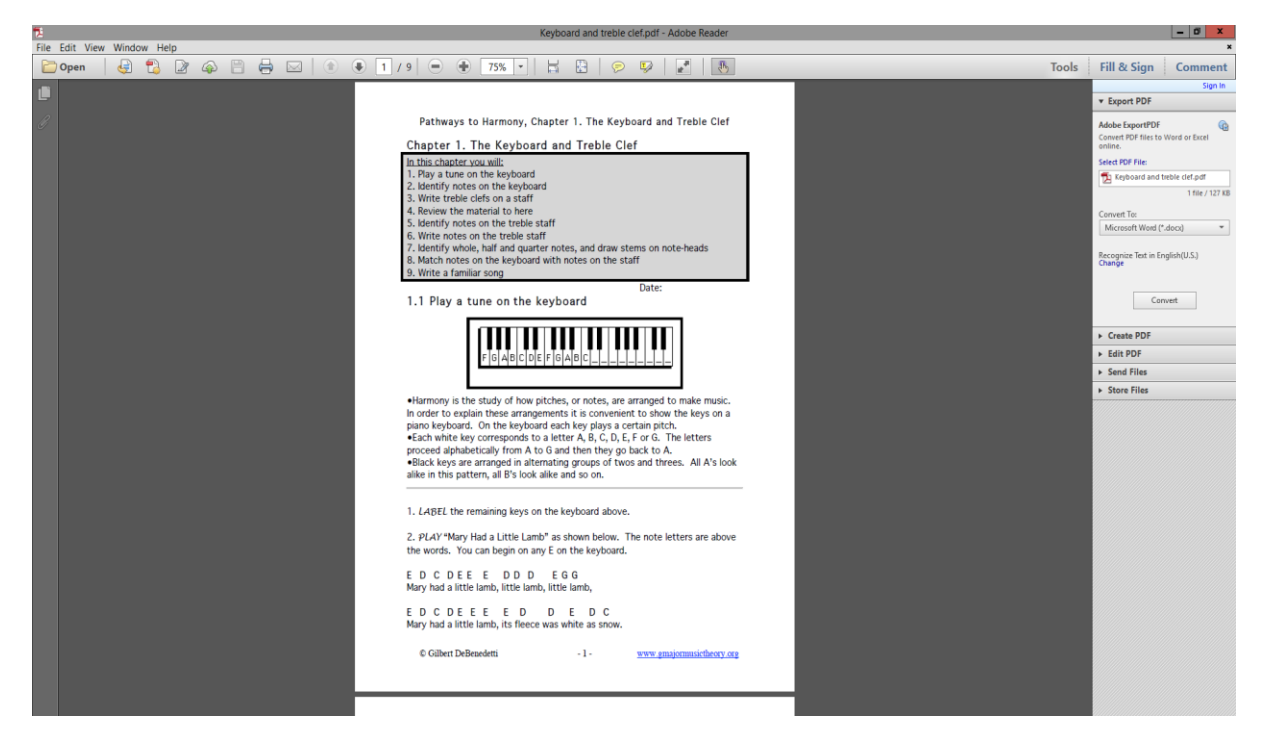

You download a pdf document from Sharepoint & then you can't seem to type on it

## Solution...

| W                            |                                           | Open             |                 |      |                    | X   | t1         |
|------------------------------|-------------------------------------------|------------------|-----------------|------|--------------------|-----|------------|
| 🔄 🔄 🔻 🕇 📕 « 20               | 019-20 		 !!!WORK FROM HOME 		 New folder |                  |                 | ~ ¢  | Search New folder  | P   |            |
| Organize 👻 New fold          | ler                                       |                  |                 |      |                    | (?) |            |
| 🌗 My Notebook ( ^            | Name                                      | Date modified    | Туре            | Size |                    |     | L          |
| My Pictures<br>My SIMS Docur | 🔁 Keyboard and treble clef                | 02/04/2020 11:40 | Adobe Acrobat D | 128  | KB                 |     |            |
| SMART Notebo                 |                                           |                  |                 |      |                    |     | 1          |
| UserSettings                 |                                           |                  |                 |      |                    |     | 01         |
| Downloads                    |                                           |                  |                 |      |                    |     | 6          |
| 👝 Local Disk (C: on          |                                           |                  |                 |      |                    |     |            |
| My Music =                   |                                           |                  |                 |      |                    |     | þ          |
| My Videos                    |                                           |                  |                 |      |                    |     | l.         |
| cbrewer (\\priory            |                                           |                  |                 |      |                    |     | ľ          |
| ~                            |                                           |                  |                 |      |                    |     | <b>b</b> 1 |
| File n                       | name: Keyboard and treble clef            |                  |                 | ~    | All Word Documents | ~   |            |
|                              | L                                         |                  |                 |      | Open<br>Cancel     |     |            |

Open Word and locate the pdf file you want to open and edit / type on

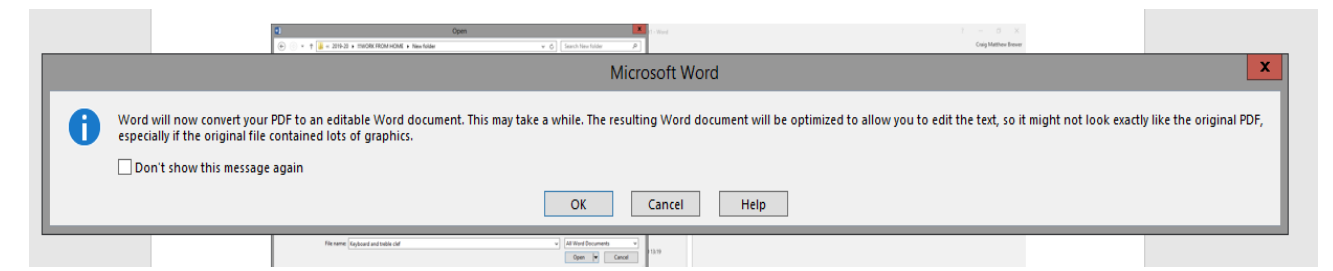

You will see a pop-up message, saying that 'Word will now convert the pdf to an editable word document...'

## Click OK

| Keyboard and treble clef - Word                                                                                                    |                                                                                                    |                                                                                                    |                                                                                                    |                                                                                                    |                                                                   |                                               |                   |                  |         |                       |                       |
|----------------------------------------------------------------------------------------------------|----------------------------------------------------------------------------------------------------|----------------------------------------------------------------------------------------------------|----------------------------------------------------------------------------------------------------|----------------------------------------------------------------------------------------------------|-------------------------------------------------------------------|-----------------------------------------------|-------------------|------------------|---------|-----------------------|-----------------------|
| Design Layout References Mailings Review V                                                                                                    | Tiew 🛛 🖞 Tell me what you want to do                                                                                                    |                                                                                                    |                                                                                                    |                                                                                                    |                                                                   |                                               |                   |                  |         |                       |                       |
| v 12 v A* A* Image: A* Image: A* |                                                                                                    | AaBbCc AaBbCcE<br>Heading 1 Heading 2                                                                                                    | AaB AaB                                                                                                    | CCC AaBbCcD                                                                                                    | AaBbCcD<br>Emphasis                                               | AaBbCcD<br>Intense E                          | AaBbCcD<br>Strong | AaBbCcD<br>Quote | AaBbCcD | AABBCCD<br>Subtle Ref | AABBCCD<br>Intense Re |
| Font 12 Paragraph                                                                                                    | 6                                                                                                    |                                                                                                    |                                                                                                    |                                                                                                    | Styles                                                            |                                               |                   |                  |         |                       |                       |
|                                                                                                    | Pathways t<br>Chapter 1. The Keyboar<br>In this chapter you will:<br>1. Play a tune on the k<br>2. Identify notes on the<br>3. Write treble clefs on<br>4. Review the materia<br>5. Identify notes on the<br>7. Identify whole, half<br>8. Match notes on the<br>1.1 Play a tune on the k<br>I.1 Play a tune on the k<br>Figure<br>•Harmony is the study of he<br>heyplain these arrangement<br>keyboard each key plays a to<br>•Each white key correspon-<br>from A to G and then theyplant the<br>•Black keys are arranged in | o Harmony, Chapte<br>d and Treble Cle<br>keyboard<br>n a staff<br>I to here<br>he treble staff<br>treble staff<br>and quarter notes,<br>keyboard with not<br>keyboard<br>A B C D E F G A<br>ow pitches, or note<br>is it is convenient to<br>certain pitch.<br>Go back to A.<br>alternating groups | and draw ster<br>and draw ster<br>so n the staff<br>b b c<br>s, are arranger<br>show the key<br>c, D, E, F or G.<br>of twos and the | ard and Treb<br>ns on note-he<br>9. Write a fa<br>Date:<br>d to make mu<br>c on a piano k<br>The letters pr<br>arees. All A's | eads<br>miliar son<br>isic. In ord<br>roceed alph<br>look alike i | 8<br>ler to<br>On the<br>habetical<br>in this | ly                |                  |         |                       |                       |

You can now type onto this word document, save it and share your completed work with your teacher.

Good luck

Mr Brewer